## VI GMT を用いた高品質な図の作成

GMT はハワイ大学の海洋地球科学技術教室が開発する,地図やメッシュデータ,地点観測デー タ,さらに、一般的なプロットグラフまでもたいへん綺麗に描画するフリーソフトウエアです. Ⅲ-3に、GMT のインストールと設定の手順が説明されています.

### 1 GMT での作画方法

IDV がマウスを操作しながらインタラクティブに図を作ってゆくのと対照的に,GMT は作図 のためのコマンドをテキストファイルに書き込み,それを手順書(スクリプト)として実行させ て図を作ります.どちらかというと,プログラムを書いて実行する Python に似ています.です から,繰り返し使う定番の図や学術論文に投稿する図をしっかり描くのに向きます.

例えば、図41に示す北関東の地図画像は、海岸線を描画するコマンド pscoast を用いて次のようにして作成します.

# pscoast -G220/220/200 -R139.0/141.0/35.5/37.5 -Jm8 -Ba0.5f0.5/a0.5f0.5:."

Sample Figure": esWN -P -Dh -X2.5 -Y6.0 -K > figure.eps (実際には1行で書きます)

コマンドの後ろに延々続いているのは,全てオプションです.オプションは,ハイフンで始まり, 何を設定するのかを示すアルファベットと,どのようにするのかを示すパラメータからなります. 上の例で現れるオプションは,順に,以下を意味します.

-G220/220/200:陸地を赤220/緑220/青200の色で塗る.

-R139.0/141.0/35.5/37.5:作図範囲を東経139.0~141.0/北緯35.5~37.5とする.

-Jm8:投影法をメルカトル図法とし縮尺を8とする.

-Ba0.5f0.5/a0.5f0.5:." Sample Figure":esWN: 0.5度刻みで地図に枠を付け,緯度/経度の数値を 西と北にだけ印字し,上に「Sample Figure」を印字する.

-P:紙を縦置きとする.

-Dh:海岸線を精細に描く.

-X2.5:紙の左端から2.5cm 空けて地図を描く.
 -Y6.0:紙の下端から6cm 空けて地図を描く.

-K:このあとまだ作図が予定されている.

なお、「>figure.eps」はコマンドオプションで はありませんが、ファイル figure.eps を新規に作 成して図を保存することを意味します.

コマンドの一つ一つにとても沢山のオプション があり、しかもその書き方が一見しただけではよ く分かりません. GMT は使い始めにちょっと苦 労するソフトウエアです. けれど、幸いインター ネット上には GMT に関するページが沢山あるの で、コマンドやオプションを暗記しておく必要は 無く、例えば海岸線を描くときにどのようなオプ

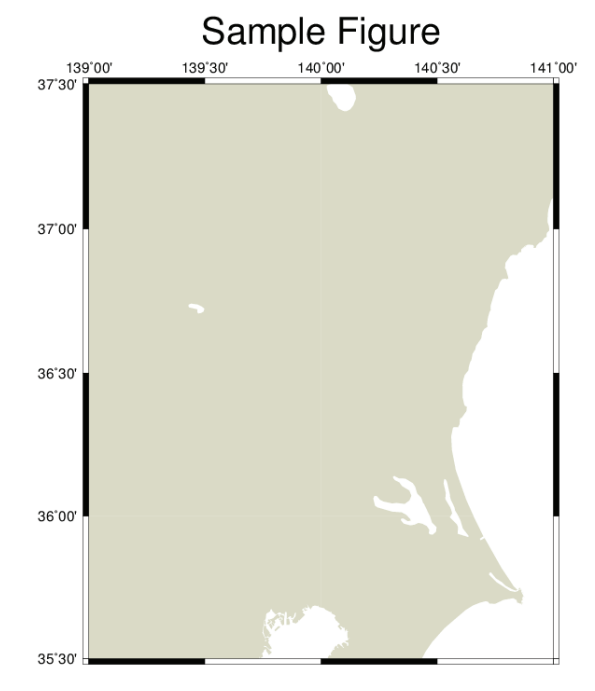

図41. GMT による地図の作成

ションを付ければいいか?といったこ とは検索サイトで「GMT 海岸線」 などと検索すればすぐに答えが得られ ます.

図42に示す気温分布図は,図41の地 図の上に,さらに,気温やカラースケー ル,等値線などを重ね書きして作成さ れています.これを実行するスクリプ ト「Draw.sh」を BOX10に示します. このスクリプトを実行するには, Cygwin ターミナルを開いて,そこに, 「sh ./Draw.sh<エンター>」と打ち 込みます.

Draw.sh や県境データ,気温データ など,口絵を作図するのに必要なファ イルー式が利用者 Wiki からダウン ロードできるので利用してください.

## 2 気温分布図の作成

BOX10を見て分かるとおり,この 図は7つのコマンドによって作図され ています.使用されているコマンドと そのオプションについて以下,順に概 略を説明します.

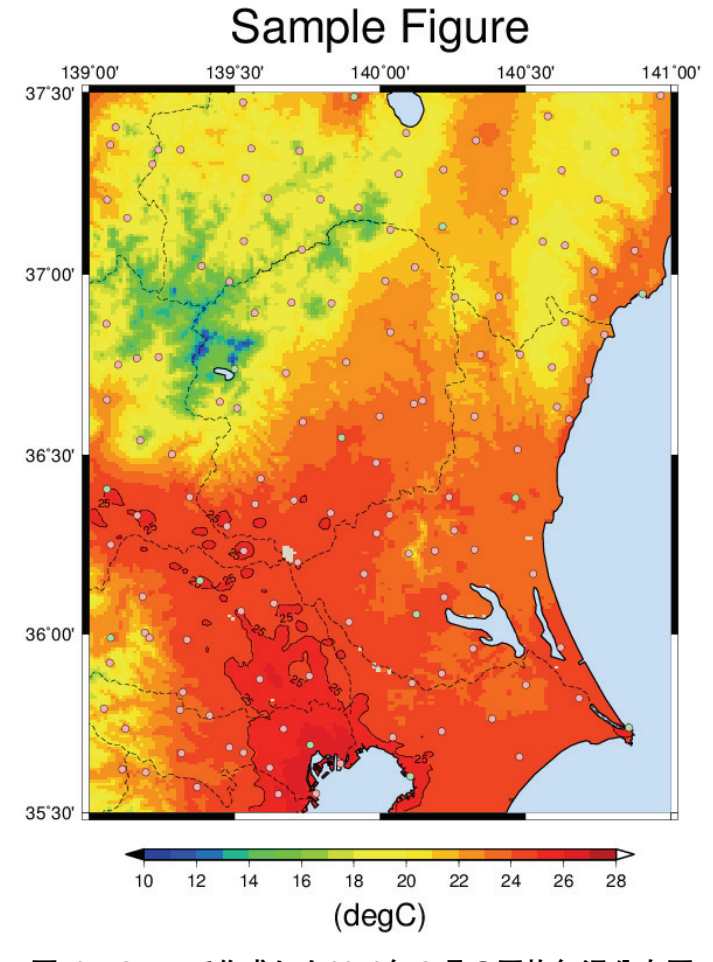

図42. GMT で作成した2012年9月の平均気温分布図

|                                      | BOX10 GMT で2013年9月の平均気温分布図を作成するスクリプト                                                                 |
|--------------------------------------|----------------------------------------------------------------------------------------------------|
| (誌面の都合上,折り返している行がありますが,実際は1行で記述します.) |                                                                                                    |
| 1                                    | #!/bin/bash                                                                                          |
| 2                                    |                                                                                                    |
| 3                                    | #北関東の陸地を描きます.                                                                                        |
| 4                                    | pscoast -G220/220/200 -R139.0/141.0/35.5/37.5 -Jm8 -Ba0.5f0.5/a0.5f0.5:." Sample Figure":esWN -      |
|                                      | P - Dh - X2.5 - Y6.0 - K > figure.eps                                                                |
| 5                                    |                                                                                                    |
| 6                                    | #分布図を重ね書きします.                                                                                        |
| 7                                    | grdimage//PythonWorks/Ta_2012Sep.nc -CColPale.cpt -R -J -Sn -Q -O -K >> figure.eps                   |
| 8                                    |                                                                                                    |
| 9                                    | #カラーチャートを描きます.                                                                                       |
| 10                                   | psscale $-D8.0/-1.0/13.0/0.3h$ $-CColPale.cpt$ $-B2.0$ ." (degC)": $-E0.5 -10 - O - K >>$ figure.eps |
| 11<br>19                             | #95 座 C の 笑 は 始 ち 引 き ま ナ                                                                            |
| 12                                   | #23度しの守順線で引きます。<br>ardcontour //PuthonWorks/Ta 2012Son -CContLovatyt -C5c -W0 -P -L-Sn -O -O -K >>   |
| 15                                   | figure eps                                                                                           |
| 14                                   | ingure.eps                                                                                           |
| 15                                   | #水域を上書きします                                                                                           |
| 16                                   | pscoast $-R - I - W0.5p/0/0/0 - S200/225/255 - Dh - O - K >> figure.eps$                             |
| 17                                   |                                                                                                    |
| 18                                   | #アメダス/気象台の位置を重ね書きします.                                                                                |
| 19                                   | psxy PointList.txt -CPointList.cpt -R -J -W0.1p -Sc0.2 -O -K >> figure.eps                           |
| 20                                   |                                                                                                    |
| 21                                   | #県境を重ね書きします.                                                                                         |
| 22                                   | psxy/common/PrefecBound.txt -W0.5pta/0/0/0 -R -J -M -O >> figure.eps                                 |
|                                      |                                                                                                    |

#### grdimage Ta\_2012Sep.nc -CColPale.cpt -R -J -Sn -Q -O -K >> figure.eps

この文は、データファイル Ta\_2012Sep.nc から気温分布を取り出して先の図に重ね書きする ことを指示しています(図43). コマンド grdimage は、NetCDF ファイルのメッシュデータを 地図上に表示するためのコマンドです. 付加されているオプションの意味は次の通りです.

(第1引数): データは Ta\_2012Sep.nc である.

-CColPale.cpt:ファイル ColPale.cpt で定義されるカラーテーブルを使用する.

-R:緯度経度範囲はさっき決めたとおり(Rオプションの後ろに何も指定しない).

-J:図法はさっき決めたとおり (Jオプションの後ろに何も指定しない),

- -Sn:作図に際しメッシュを間引かない.
- -Q:データがないところは色をつけない.
- -0:一つ前に書いた地図に重ね書きをする.
- -K:このあとまだ作図が予定されている.

なお,「>>figure.eps」はコマンドオプションではありませんが,コマンドが作成した図をフ ァイル figure.eps に追加保存することを意味します.

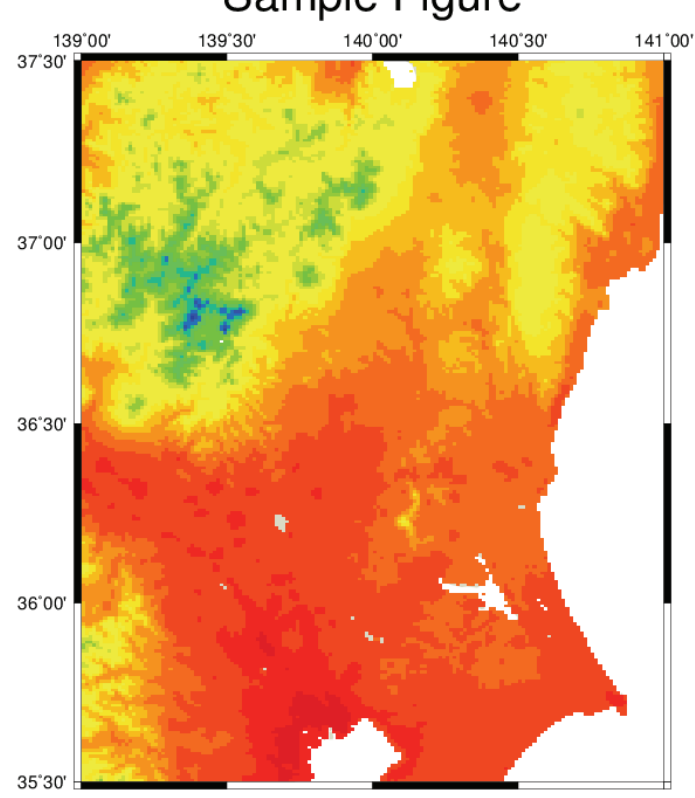

# Sample Figure

**図43. 平均気温分布図の作成過程(1)** grdimage コマンドでデータファイルから分布図を作成する.

psscale -D8.0/-1.0/13.0/0.3h -CColPale.cpt -B2.0:"(degC)": -E0.5 -I0 -O -K >> figure.eps

この文は,図の下にカラースケールを描くことを指示しています(図44). psscale はカラース ケールを描画させるコマンドです.オプションの意味は次の通りです.

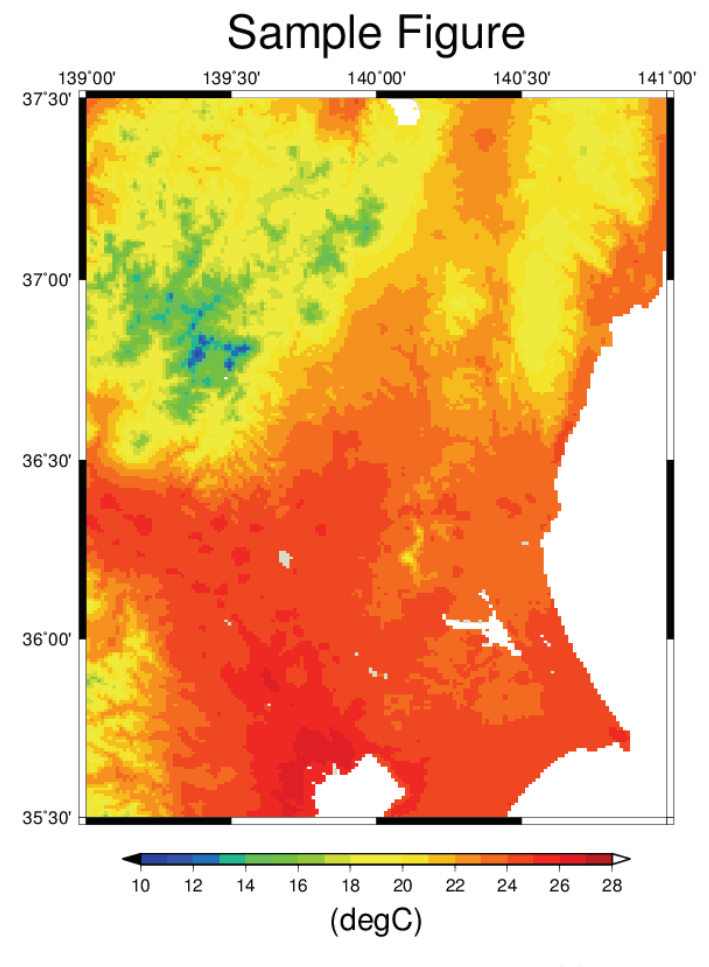

図44. 平均気温分布図の作成過程(2)

psscale コマンドでカラースケールバーを描画する.

-D8.0/-1.0/13.0/0.3h:枠の右8cm/枠の下1cm/長さ13cm/太さ3mmで横向きに作図する.

-CColPale.cpt:ファイル ColPale.cpt で定義されるカラーテーブルを使用する.

-B2.0:"(degC)"::目盛は2間隔とし、文字列「(degC)」を付加する.

- -E0.5:スケールの両側に三角付レンジアウトの部分を0.5cmの長さで設ける.
- -I0: 立体的には描かない.
- -0:一つ前に書いた地図に重ね書きをする.
- -K:このあとまだ作図が予定されている.

### grdcontour Ta\_2012Sep.nc -CContLeve.txt -G5c -W0p -R -J -Sn -Q -O -K >> figure.eps

この文は、分布図に25度Cの等値線を引き加えることを指示しています(図45).grdcontour は、NetCDFファイルのメッシュデータから等値線図を作成するコマンドです.オプションの 意味は次の通りです.

- (第1引数) : データは Ta\_2012Sep.nc である.
- -CContLeve.txt:ファイル ContLeve.txt に定義された値について等値線を引く.
- -G5c:長い等値線には5cm間隔で値を印字する.
- -W0p:太さの線を0ポイント(最も細く)引く.
- -R:緯度経度範囲はさっき決めたとおり(Rオプションの後ろに何も指定しない).

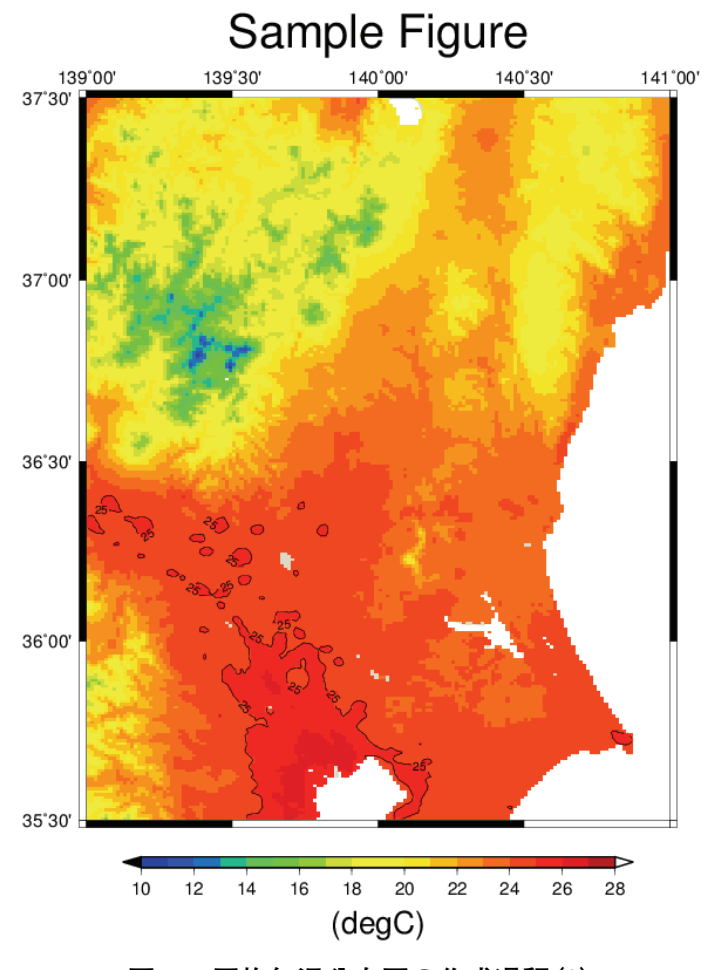

図45. 平均気温分布図の作成過程(3)

grdcontour コマンドで25℃の等値線を描画する.

- -J:図法はさっき決めたとおり(Jオプションの後ろに何も指定しない).
- -Sn:スムージングせず忠実に等値線を描く.
- -Q:どんなに小さい領域であっても等値線を描く.
- -0:一つ前に書いた地図に重ね書きをする.
- -K:このあとまだ作図が予定されている.

#### pscoast -R -J -W0.5p/0/0/0 -S200/225/255 -Dh -O -K >> figure.eps

図の見栄えを良くするために、この文で水域を上塗りし海岸線を引きます(図46). オプションの意味は次の通りです.

- -R:緯度経度範囲はさっき決めたとおり(Rオプションの後ろに何も指定しない).
- -J:図法はさっき決めたとおり(Jオプションの後ろに何も指定しない).
- -W0.5p/0/0/0:海岸線は幅0.5ポイント,赤0/緑0/青0色の実線で描く.
- -S200/225/255:水域を赤200/緑225/青255の色で塗る.
- -Dh:海岸線を精細に描画する.
- -0:一つ前に書いた地図に重ね書きをする.
- -K:このあとまだ作図が予定されている.

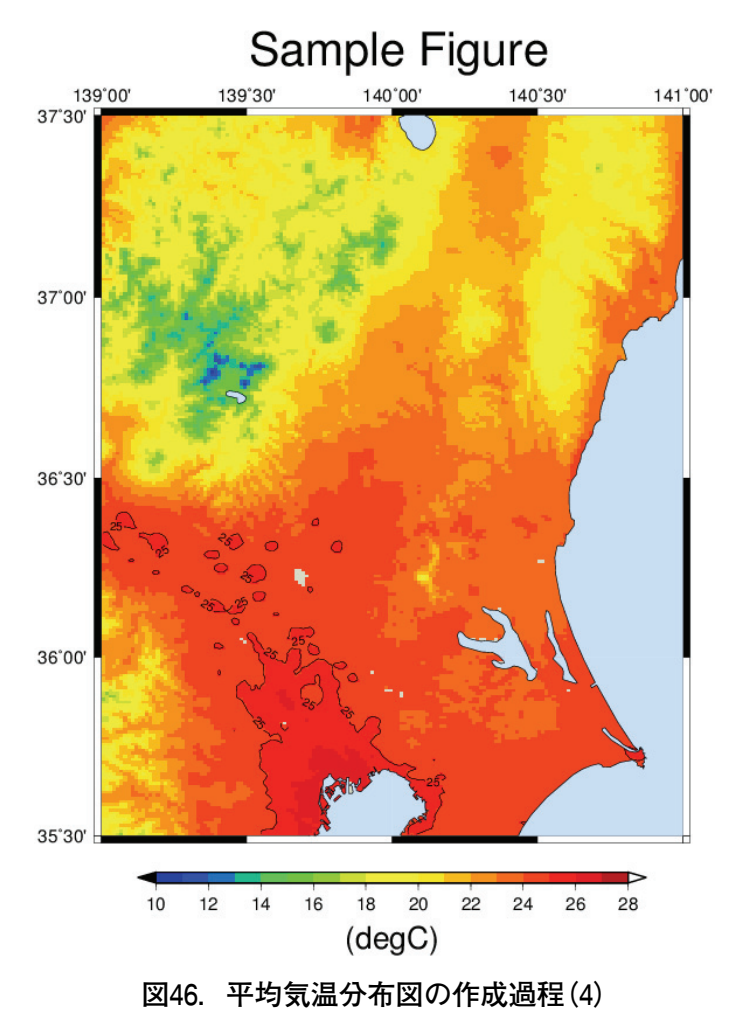

pscoast コマンドで海域を着色し海岸線を描く.

#### psxy PointList.txt -CPointList.cpt -R -J -W0.1p -Sc0.2 -O -K >> figure.eps

この文は,アメダス/気象台の位置に印をつける指示をしています(図47).psxyは,テキストファイルに記述された緯度経度の地点に点や線を引くコマンドです.オプションの意味は次の通りです.

(第1引数): PointList.txt に定義された地点情報に基づいて印を付ける.

-CPointList.cpt:印の色はPointList.cptに定義されている(-Cオプション),

-R:緯度経度範囲はさっき決めたとおり(Rオプションの後ろに何も指定しない).

-J:図法はさっき決めたとおり (Jオプションの後ろに何も指定しない).

-W0.1p:幅0.1ポイントの線で図形を描く.

-Sc0.2:図形の形は0.2cmの円とする.

-0:一つ前に書いた地図に重ね書きをする.

-K:このあとまだ作図が予定されている.

### psxy ../common/PrefecBound.txt -W0.5pta/0/0/0 -R -J -M -O >> figure.eps

この文は、県境を重ね書きすることを指示しています(図42).オプションの意味は次の通りです.

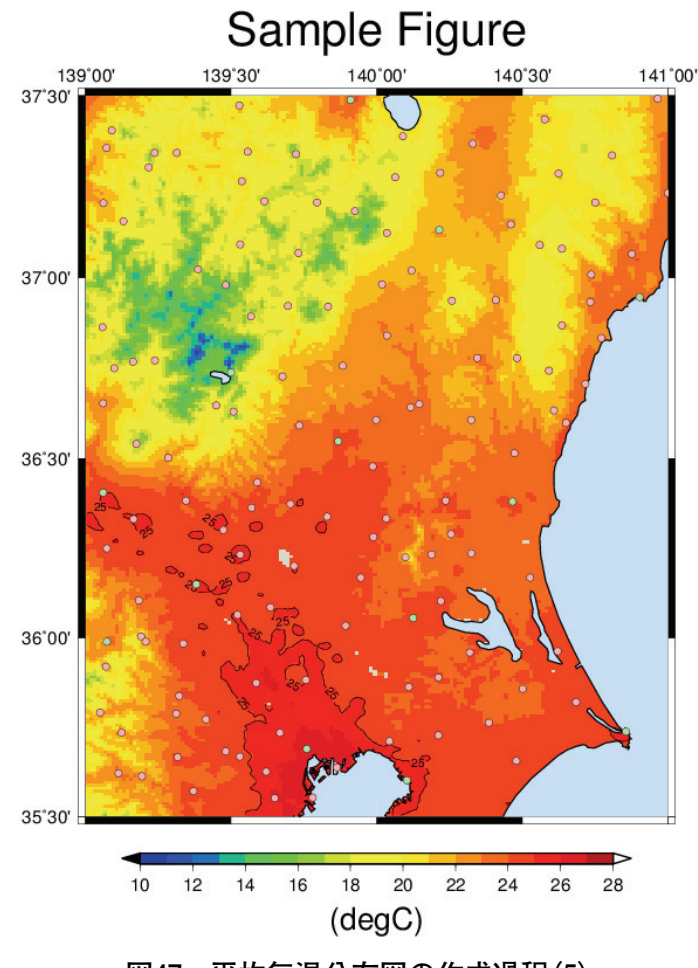

図47. 平均気温分布図の作成過程(5)

psxy コマンドでアメダス地点の位置に丸印を描く.

(第1引数): ../common/PrefecBound.txt に定義された地点情報に基づいて印を付ける.
-W0.5pta/0/0/0:幅0.5ポイント,破線,黒色(赤0/緑0/青0)で線を引く.
-R:緯度経度範囲はさっき決めたとおり(Rオプションの後ろに何も指定しない).
-J:図法はさっき決めたとおり(Jオプションの後ろに何も指定しない).
-M:一筆書きとしない.

-0:一つ前に書いた地図に重ね書きをする.

さて、折角描いた手順書ですから、似た図を書くときに使い回したいものです.しかし、この スクリプトは使い回すのには少々不便です.例えば月を変えて何枚かの図を作る場合、出力する ファイル名はそれぞれ別なものに変更しなければなりませんが、このためには、各コマンドの後 ろに必ずあるファイル名をいちいち書き直さなければならずとても厄介です.そこで、これに手 を加えて、スクリプトの1カ所を書き換えれば、それが全部に反映されるようにしてみます.こ のスクリプトは BOX11ようになります.

変数 output に実際のファイル名を覚えさせて、 \${output}でこれを呼び出し使い回します. このように、スクリプトでは変数(シェル変数)を使うことができます. これは GMT の機能ではなく Cygwin が持つシェルと呼ばれる機能です. 実行されるときにシェル変数に値が代入されてGMT に渡されています. GMT から見ると BOX10と BOX11は全く同じ手順書です.

さて、シェルの機能を使うともっといろいろなことができます。筆者が口絵を描くときに実際

BOX11 シェルの機能を使い出力ファイル名を簡単に変えられるようにした GMT スクリプト (誌面の都合上,折り返している行がありますが,実際は1行で記述します。)  $1 \mid #!/bin/bash$ 2 output="figure.eps" #イコールの前後に空白を入れてはいけません. 3 #北関東の陸地を描きます. 4 pscoast -G220/220/200 -R139.0/141.0/35.5/37.5 -Jm8 -Ba0.5f0.5/a0.5f0.5:." Sample Figure":esWN -P - Dh - X2.5 - Y6.0 - K >{output} 5 #分布図を重ね書きします. 6 7 grdimage .../../PythonWorks/ Ta 2012Sep.nc -CColPale.cpt -R -J -Sn -Q -O -K >> \$output 8 9 #カラーチャートを描きます. 10 psscale -D8.0/-1.0/13.0/0.3h -CColPale.cpt -B2.0:"(degC)": -E0.5 -I0 -O -K >> \$output 11 12| #25度 C の等値線を引きます. 13 | grdcontour ../../PythonWorks/ Ta\_2012Sep.nc -CContLeve.txt -G5c -W0 -R -J -Sn -Q -O -K > > {output} 1415 #水域を上書きします. 16 pscoast -R -J -W0.5p/0/0/0-S200/225/255 -Dh -O -K >> \${output} 17 18 #アメダス/気象台の位置を重ね書きします. 19 psxy PointList.txt -CPointList.cpt -R -J -W0.1p -Sc0.2 -O -K >> \$output 20 21 | #県境を重ね書きします. 22 | psxy ../common/PrefecBound.txt -W0.5pta/0/0/0 -R -J -M -O >> \${output}

#### BOX12 GMT で2013年9月の平均気温分布図を作成するための実用的なスクリプト

```
(誌面の都合上,折り返している行がありますが,実際は1行で記述します.)
1
   #!/bin/bash
2
   input='../../PythonWorks/ Ta_2012Sep.nc '
3
  output='figure.eps'
4
  #カラーパレットの作成
5
  # ベースとなるパレットを作成する.
6
   makecpt -CGMT_seis -I -T10.0/28.0/1.0 > ColPal.cpt
7
8
   # 超上限,超下限,Nullの色を上書き指定する.
9
   sed -e 's/^B.*/B 0 0 0/g' ColPal.cpt -e 's/^F.*/F 255 255 255/g' -e 's/^N.*/N - - -/g'
   > ColPale.cpt
10
11 | #構図を定めるために、とりあえず簡単な地図を書いてしまう
12 | title='Sample Figure'
13
   region=139.0/141.0/35.5/37.5
            # 地図のサイズ日本全国だと0.95ぐらい、関東だと8ぐらい
14
   size=8.0
15 | xanot=a0.5f0.5 # 横軸の目盛りの設定
16 | yanot=a0.5f0.5 # 縦軸の目盛りの設定
17 | pscoast -G220/220/200 -R${region} -Jm${size} -B${xanot}/${yanot}:."${title}":esWN -P -Dh -X2.5
   -Y6.0 - K > {output}
18
19 #分布図の描画:
20 grdimage $\input\ -CColPale.cpt -R -J -Sn -Q -O -K >> $\output\
21
22 #カラーチャートを描画
```

23 | psscale -D8.0/-1.0/13.0/0.3h -CColPale.cpt -B2.0:"(degC)": -E0.5 -I0 -O -K >> \$|output| 24 25#等高線の描画: 26grdcontour \$\input\ -CContLeve.txt -R -J -G5c -W0p -Sn -Q -O -K >> \$\output\ 2728 |#水域や海岸線などの上塗り 29 pscoast -R -J -W0.5p/0/0/0 -S200/225/255 -Dh -O -K >> \${output} 30 #アメダス地点の描画 31 32 | cat ../Common/LoLa-JMA\_Station.txt | awk '{print \$1, \$2, \$5}' > PointList.txt #観測地点情報リスト から表示する情報を選ぶ. (3列目:アメダスか測候所かの情報) 33 psxy PointList.txt -CPointList.cpt -R -J -W0.1p -Sc0.2 -O -K >> \$output 34 35 #県境の描画 36 | psxy ../common/PrefecBound.txt -R -J -W0.5pta/0/0/0 -M -O >> \$output

に使用したスクリプトを BOX12に示します. これには,シェル変数の他, Cygwin が提供する コマンドの sed や cat, awk なども使われていますが,残念ながらそれらについて説明する紙面 がありません. インターネット上にはこれらの解説が豊富に存在するので,GMT を利用される 方は,それらの解説で勉強してみて下さい.

## Ⅶ ソフトウエアのインストールと設定手順

### 1 Python のインストールと設定

Python のプログラムを作成して実行するには、ほとんどの場合、Python 本体以外に、オプシ ヨンで提供されている数値計算やグラフ描画といったモジュールも目的に応じてインストールす るのが普通であり、ネット上の様々なサイトから関連ファイルを集めて順次インストールするス タイルが一般的ですが、Python 本体と科学技術計算に必要な関連モジュール、それに専用エデ ィタまでもが一気にインストールできる WinPython と呼ばれる Windows 用のディストリビ ューションが作られたので、これを利用することにします.

なお、Python には、バージョン2系とバージョン3系があり両方が使用されていますが、こ こでは、関連モジュールが充実している2系の最新版であるバージョン2.7をインストールしま す. また、それぞれに、32-bit 版と64-bit 版がありますが、後述する理由から32-bit 版をイン ストールします.

1) すでにインストールされている Python のアンインストール

すでに Python がインストールされている PC に WinPython をインストールする場合には, 以下の作業を実施して,まず,既存の Python をアンインストールしてください.

(1) Python と関連モジュールのアンインストール

これらには、アンインストーラーがあるので、これを利用します。Windowsの「コントロー ルパネル」>「プログラムのアンインストール」を選択して「プログラムのアンインストールま たは変更」ウインドウを開き、一覧の中から Python##を選択します。[アンインストールと変 更]を押し、プログラムをアンインストールします。このとき、Matplotlib や、SciPyhton など